## 如何设置 MTS-6000AV1 操作界面文字为汉字

1, 正面外形与图 1 相同,而且在图 1 中红框指示的位置标记有"MTS-6000A"字样的仪表即为 MTS-6000AV1。

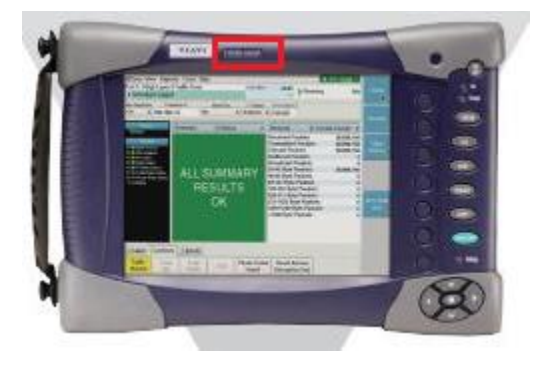

图1

2, 按下"System"按钮进入图 2 显示的操作界面,再按"System Settings"。见图 2。

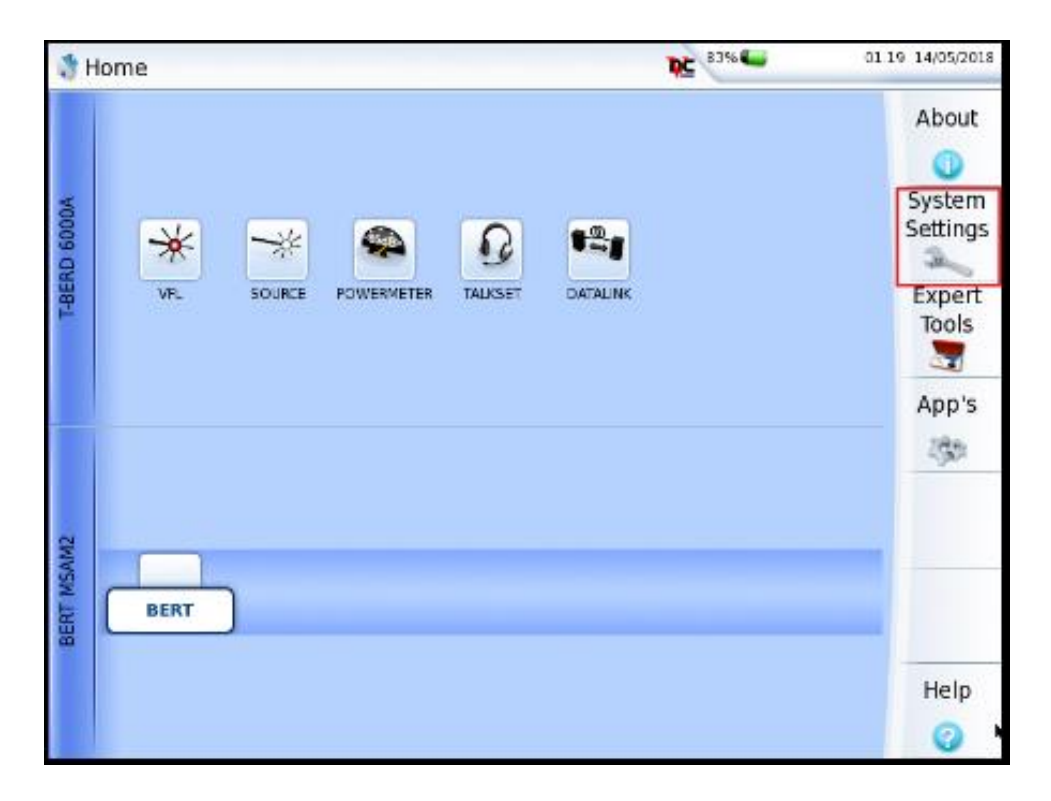

图 2

2, 接下来, 按方向键选择"Language"。见图 3

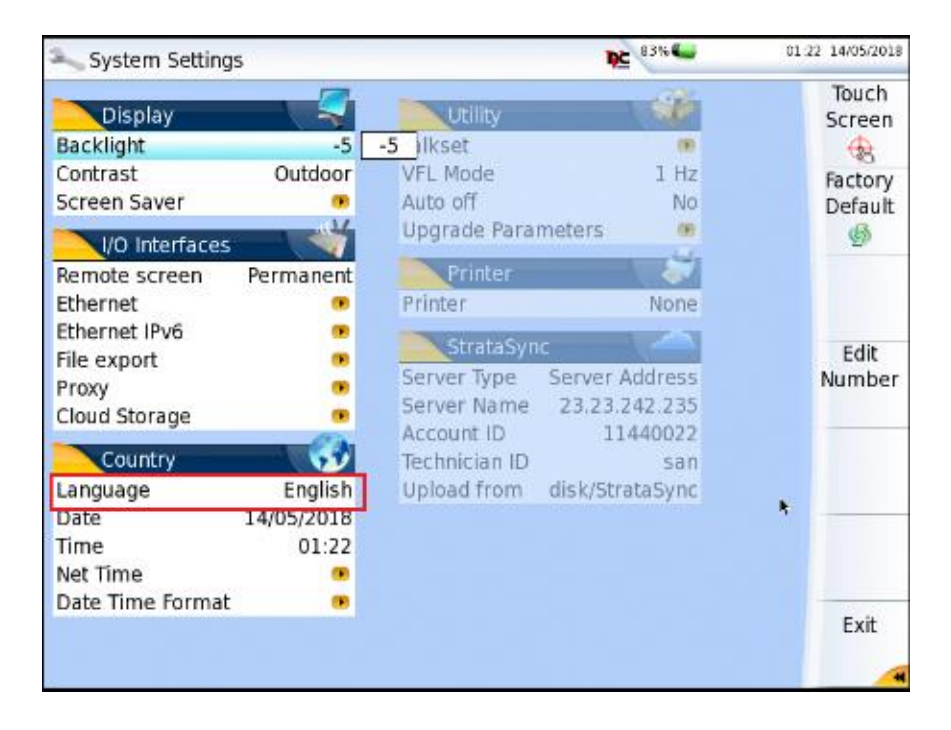

图 3

3,按方向键选"中文"再按中心键确认。MTS-6000A的操作界面即可设置为中文

| System Settings  |            | B246 -       |            | 82%                | 01 25 14/05/2018 |  |
|------------------|------------|--------------|------------|--------------------|------------------|--|
| Display          |            | Utility      | 1          | -                  | Touch<br>Screen  |  |
| Backlight        | -5         | Talkset      |            |                    | ÷.               |  |
| Contrast         | Outdoor    | VFL Mode     |            | 1 Hz               | Factory          |  |
| Screen Saver     |            | Auto off     |            | No                 | Default          |  |
| I/O Interfaces   |            | Upgrade Pa   | rameters   |                    | Ś                |  |
| Remote screen    | Permanent  | Printer      | l          |                    |                  |  |
| Ethernet         |            | Printer      |            | None               |                  |  |
| Ethernet IPv6    |            | Charles      | Links 1    | Test in the second |                  |  |
| File export      |            | Stratas      | yric.      | lalare e           |                  |  |
| Proxy            |            | Server type  | Server Ad  | Idress             |                  |  |
| Cloud Storage    |            | Server Nam   | e 23.23.24 | 40022              |                  |  |
| Country          | - 😯        | Technician I | D 114      | san                |                  |  |
| Language         | English    | Francais     | English    | Deutsch            |                  |  |
| Date             | 14/05/2018 | Español      | Italiano   | Português          | 8                |  |
| Time             | 01:25      | 繁體中文         | 中文         | 日本語                | _                |  |
| Net Time         |            | Русский      | 한국어        | Türkçe             |                  |  |
| Date Time Format | . •        | Svenska      | Norsk      | čeština            | Exit             |  |
|                  |            | ENGLISH CAPS | Magyar     | Polski             | - LAIC           |  |
|                  |            | Suomi        | Danske     | Việt Nam           |                  |  |